# Claim Direct Entry

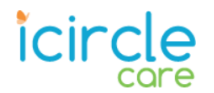

# Create a Direct Entry Claim

The Direct Entry module allows users to enter claims directly into the portal, eliminating paper submissions, minimizing turnaround time, and enhancing visibility throughout the claim adjudication process.

Before beginning claim entry, gather the necessary information available. While the module is designed with maximum flexibility to create a claim even if required components are missing, you will avoid rejections and delays in processing if you have a few key elements. For example, Payer IDs and prior payment details are required on Secondary and Tertiary claims.

- 1. From Claim Center, select Options > Direct Entry.
- 2. Select the appropriate Form Type from the drop-down menu. This selection dictates the display fields, entry requirements, and validation rules.

| Direct        | Entry                   |                  |                  |                 |         |                    |
|---------------|-------------------------|------------------|------------------|-----------------|---------|--------------------|
| An asterisk ( | *) denotes a requ       | ired search or ( | laim form field. |                 |         | Create Claim Clear |
| Form Type:    | Professio 🔻             | Claim Type:      | Primary •        | *Subscriber ID: | *Patie  | nt Acct#:          |
| *Payer:       | Professional            | *Billing Org:    |                  |                 | ▼ Rende | ering NPI:         |
|               | Institutional<br>Dental |                  |                  |                 |         |                    |

3. Select the Claim Type. If iCircle is the secondary or tertiary payer, you will need to have the other Payer name, Payer ID, and plan specific Subscriber ID available to you.

| Direct                      | Entry                           |            |                   |                                  |           |                 |   |                 |          |
|-----------------------------|---------------------------------|------------|-------------------|----------------------------------|-----------|-----------------|---|-----------------|----------|
| An asterisk (<br>Form Type: | *) denotes a ree<br>Professio • | uired sear | rch or o<br>Type: | claim form fie<br>Primary        | eld.<br>v | *Subscriber ID: |   | *Patient Acct#: | im Clear |
| *Payer:                     | Healthcar •                     | *Billing   | Org:              | Primary<br>Secondary<br>Tertiary |           |                 | T | Rendering NPI:  |          |

- 4. Enter additional required fields:
  - Subscriber ID
  - Patient Acct# (Your patient reference number)
  - Billing Org. If you are linked to multiple provider organizations, you may select from the drop-down menu. Otherwise, this field will pre-populate.

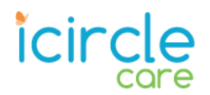

- 5. Click Create Claim.
- 6. In the **Patient** section, if the Subscriber and Patient are the same, select 'Self' from the Relationship field in The Patient sub-section, then key in the following in the Subscriber subsection: Last name, First name, DOB, Sex, Address/City/State/Zip, and then select the Medicare 2<sup>nd</sup> Insurance from the drop-down menu.

| PATIENT               |                    |          |            |       |                       |
|-----------------------|--------------------|----------|------------|-------|-----------------------|
| PATIENT (If different | t from subscriber) |          |            |       |                       |
| Last                  | First              | Middle   | DOB        | Sex   | Relationship<br>Self  |
| Address               |                    | City     |            | ST    | 210                   |
| SUBSCRIBER            |                    |          |            |       |                       |
| Last                  | First              | Middle   | DOB        | Sex   | Subscriber ID         |
| Doe                   | Jane               |          | 08/11/1980 | 3     | 12345678              |
| Address               |                    | City     |            | ST    | Zip                   |
| 123 Anywhere St       |                    | Portland |            | OR    | 97201                 |
| Policy                |                    | Group    | Employer   | Medio | care 2nd Insurance    |
|                       |                    |          |            | 16-F  | Public Health Service |

- 7. Fill out any necessary fields in the Payers section.
  - a) For Primary Payer claims, the single payer information will auto-populate. You can move on to the next section.

| PAYERS            |               |           |
|-------------------|---------------|-----------|
| CURRENT PAYER INF | ORMATION      |           |
| Name              | Address 1     | *Payer ID |
| iCircle           | 860 HARD ROAD | ICRCL     |
| Address 2         | City          | ST Zip    |
|                   | WEBSTER       | NY 14580  |

b) For Secondary and Tertiary claims, enter additional **Payer Names** and associated **Payer IDs**, then key in Subscriber information, this time entering the Subscriber ID and the Group/Policy number for each payer. Select the appropriate **Filing Code**.

| PAYERS           |                 |                               |
|------------------|-----------------|-------------------------------|
| CURRENT PAYER IN | FORMATION       |                               |
| Name             | Address 1       | *Payer ID                     |
| iCircle          | 860 HARD ROAD   | ICRCL                         |
| Address 2        | City<br>WEBSTER | ST     Zip       NY     14580 |
| PRIMARY PAYER IN | FORMATION       |                               |
| Name             | *Payer ID       |                               |
|                  |                 |                               |

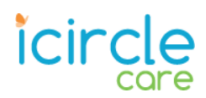

8. Some of the fields in the **Providers** section will auto-populate based on the record the plan has on file. Key in all other pertinent **Provider** and **Facility** information required for the type of claim you are submitting, just as you would on a HCFA-1500 or UB-04.

| PROVIDER INFORMATION   Billing Last Name First Tax ID Tax   Family Clinic 999888777 999888777 Tax   Address 1 Address 2 City State   123 Clinic Avenue Kansas City Model | konomy#<br>ate Zip | NPI<br>1987654321 |
|----------------------------------------------------------------------------------------------------|--------------------|-------------------|
| Billing Last Name First Tax ID Tax   Family Clinic 999888777 999888777 123   Address 1 Address 2 City State   123 Clinic Avenue Kansas City Model                        | konomy#<br>ate Zip | NPI<br>1987654321 |
| Family Clinic 999888777   Address 1 Address 2   123 Clinic Avenue Kansas City                                                                                            | ate Zip            | 1987654321        |
| Address 1 Address 2 City Sta<br>123 Clinic Avenue Kansas City M                                                                                                    | ate Zip            |                   |
| Address 1     Address 2     City     State       123 Clinic Avenue     Kansas City     Mu                                                                                | ate Zip            |                   |
| 123 Clinic Avenue Kansas City M                                                                                                    |                    |                   |
|                                                                                                    | 0 64140            |                   |
|                                                                                                    |                    |                   |
| Billing Address 1 Address 2 City Sta                                                                                                    | ate Zip            |                   |
|                                                                                                    |                    |                   |
| Rendering Last Name First Middle Tax                                                                                                    | konomy#            | NPI               |
| Jacobs Melinda                                                                                                    |                    | 1123456789        |
| Attending Last Name First Middle Tax                                                                                                    | konomy#            | NPI               |
|                                                                                                    |                    |                   |
| Referring Last Name First Middle Tax                                                                                                    | konomy#            | NPI               |
|                                                                                                    |                    |                   |
| Supervising Last Name First Middle Tax                                                                                                    | konomy#            | NPI               |
|                                                                                                    |                    |                   |
| Operating Last Name First Middle Tax                                                                                                    | konomy#            | NPI               |
|                                                                                                    |                    |                   |
| FACILITY                                                                                                    |                    |                   |
|                                                                                                    |                    |                   |
| FACILITY INFORMATION                                                                                                    |                    |                   |
| Name Address 1 NPI                                                                                                    |                    |                   |
|                                                                                                    |                    |                   |
| Address 2 City ST                                                                                                    | Zip                |                   |
|                                                                                                    |                    |                   |
|                                                                                                    |                    |                   |
| AMBULANCE PICK UP & DROP OFF INFORMATION                                                                                                    |                    |                   |
| Ambulance Pick Up Address City ST                                                                                                    | Zip                |                   |
|                                                                                                    |                    |                   |
| Ambulance Drop Off Address City ST                                                                                                    | Zip                |                   |
|                                                                                                    |                    |                   |

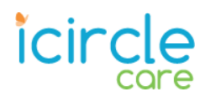

9. In the **Detail** section, enter Diagnosis Codes, then click 'Add new line'. Key in all pertinent information, scrolling to the right to access additional fields as necessary. Repeat these steps until all lines are added.

| DET          | AIL        |         |                |      |          |        |         |       |      |       |        |    |      |          |       |       |       |
|--------------|------------|---------|----------------|------|----------|--------|---------|-------|------|-------|--------|----|------|----------|-------|-------|-------|
| CLAIM DETAIL |            |         |                |      |          |        |         |       |      |       |        |    |      |          |       |       |       |
| Diag         | nosis      | Primary | Code 2         | Code | e 3      | Co     | ode 4   |       | C    | ode 5 | 5      | Co | de 6 | Co       | de 7  | Code  | 8     |
|              |            | 1739    | 1///2          |      |          |        |         |       |      |       |        |    |      |          |       |       |       |
|              |            | Code 9  | Code 10        | Code | e 11     | Co     | de 12   | 2     |      |       |        |    |      |          |       |       |       |
|              |            |         |                |      |          |        |         |       |      |       |        |    |      |          |       |       |       |
|              |            |         |                | *At  | least or | ie cla | aim li  | ne is | requ | uired | Ι.     |    |      |          |       |       |       |
| + A          | dd new lin | e 🚫 (   | Cancel Changes |      |          |        |         |       |      |       |        |    |      |          |       |       |       |
|              |            |         |                |      |          | Мос    | difiers |       |      | Dia   | ag Ptr | r  |      |          |       |       |       |
|              |            |         | Line           |      |          |        |         |       |      |       |        |    |      |          |       | Units | Local |
| Send         | From       | То      | Sequence       | POS  | Proc     | 1      | 2       | 3     | 4    | 1     | 2      | 3  | 4    | Billed   | Units | Qual  | Use   |
|              | 7/30/2     | 020     | 1              | 11   | 99213    |        |         |       |      | 1     | 2      |    |      | \$155.00 | 1     |       |       |
| •            |            |         |                |      |          |        |         |       |      |       |        |    |      |          |       |       | ×     |

For Institutional claims, the **Detail** section will display additional fields applicable to hospital claims, as shown in the screenshot below.

| DET/          | AIL                    |        |               |           |     |         |          |        |         |      |          |           |        |         |             |       |    |
|---------------|------------------------|--------|---------------|-----------|-----|---------|----------|--------|---------|------|----------|-----------|--------|---------|-------------|-------|----|
| CLAI          | M DETAIL               |        |               |           |     |         |          |        |         |      |          |           |        |         |             |       |    |
| Diagr<br>Admi | noses DRO<br>tting Cod | e<br>e |               |           |     |         |          |        |         |      |          |           |        |         |             |       |    |
| Ext C         | OI1 POA                | •      | Ext COI 2     | POA       | Ext | t COI 3 | POA      | Ext    | COI 4   | ₽ P  | OA<br>T  | Ext COI 5 | POA    | Ext CO  | 016 POA     |       |    |
| Prima         | ary POA                | 1      | Code 2        | POA       | Co  | de 3    | POA      | Coc    | le 4    | Р    | OA       | Code 5    | POA    | Code    | 6 POA       | Show  |    |
| B20           |                        | •      |               | •         |     |         | •        |        |         |      | •        |           | •      |         | •           | More  |    |
| Proce         | dures                  |        |               |           |     |         |          |        |         |      |          |           |        |         |             |       |    |
| Code          | 1 0                    | ate    | 1             | Code 2    |     | Date 2  | 2        | Coo    | le 3    |      | Date     | 3         | Code 4 | Da      | ate 4       | Show  |    |
| Datio         | nt Desson              | for    | Vicit         |           |     |         |          |        |         |      |          |           |        |         |             | MOLE  |    |
| Faue          | III Reason             | 101    | VISIL         |           |     | Admis   | ssion    | Adı    | nissio  | on   | Patie    | ent       | Bill   |         |             |       |    |
| Code          | 1 0                    | ode    | 2             | Code 3    |     | Sourc   | e        | Тур    | e       |      | Statu    | 18        | Type   |         |             |       |    |
| DATE          | C/TIME C/              | 00     | EC            |           |     | 9       |          | 3      |         |      | 01       |           | 141    |         |             |       |    |
| State         | ment 07/3              | 000    | <u>120</u> To | 07/30/20  | 20  | Adm     | it Date  |        |         |      | Time     | (         | Disc   | arge Ti | me          |       |    |
| State         | 0//3                   | 0/20   | 10            | 01130120. | 20  | Aum     | it Duto  |        |         |      | - IIII C |           | 9 0100 | arge m  |             | G     | _  |
|               |                        |        |               |           |     | *At I   | east one | e clai | m lin   | e is | requi    | red.      |        |         |             |       |    |
| <b>+</b> Ad   | dd new line            |        | O Cancel      | Changes   |     |         |          |        |         |      |          |           |        |         |             |       |    |
|               |                        |        |               |           |     |         |          | Mod    | lifiers |      |          |           |        |         |             |       |    |
|               |                        |        |               | Line      |     | Rev     |          |        |         |      |          |           |        | Local   | Proc        | EPSDT | .  |
| Send          | From                   |        | То            | Sequen    | ce  | Code    | Proc     | 1      | 2       | 3    | 4        | Billed    | Units  | Use     | Description | Plan  |    |
| <b>~</b>      | 7/30/20                | 20     |               |           | 1   | 0301    | 80053    |        |         |      |          | \$328.00  | 1      |         |             |       |    |
|               | 7/30/20                | 20     |               |           | 2   | 0302    | 86361    |        |         |      |          | \$115.00  | 1      |         |             |       |    |
| 4             |                        |        |               |           |     |         |          |        |         |      |          |           |        |         |             |       | ÷. |

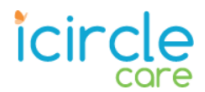

10. Key any pertinent information into the **Other** section. If the claim type or payer requires Referral or Authorization #s, be sure to add them here.

| OTHER                                 |             |                   |            |                 |        |
|---------------------------------------|-------------|-------------------|------------|-----------------|--------|
| OTHER INFORMATION                     | N           |                   |            |                 |        |
| Void Code                             | Reference # | Submitter Claim # | Referral # | Authorization # |        |
| · · · · · · · · · · · · · · · · · · · | •           |                   |            |                 |        |
|                                       |             |                   |            |                 | -      |
| Dates: Onset                          | Sim Illness | La                | st Seen    | Init Treat      |        |
| Accident                              | Last X-Ray  | Unable To Worl    | k: From    | То              |        |
|                                       |             |                   |            |                 | -      |
| Hospitalization From:                 | То:         |                   |            |                 |        |
|                                       |             |                   |            | Caus            | 01-1-1 |
|                                       |             |                   |            | Save            | Claim  |

### 11. Save the claim.

a) For **Primary Payer** claims, click **Save Claim**. If successful, the 'Saving claim' message will appear briefly before you are returned to the Direct Entry home screen.

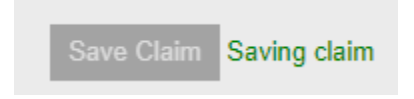

Note the green text confirming your claim was saved successfully.

| Direct        | Entry            |                   |                   |                 |            |                    |              |          |
|---------------|------------------|-------------------|-------------------|-----------------|------------|--------------------|--------------|----------|
| An asterisk ( | *) denotes a req | uired search or ( | claim form field. |                 |            | Creat              | te Claim     | Clear    |
|               |                  |                   |                   | Claim s         | saved succ | essfully. Ready fo | or new dired | t entry. |
| Form Type:    | Professio 🔻      | Claim Type:       | Primary •         | *Subscriber ID: |            | *Patient Acct      | t#:          |          |
| *Payer:       | Healthcar 🔻      | *Billing Org:     |                   |                 | •          | Rendering N        | PI:          |          |

- b) For Secondary and Tertiary claims, click **Save & Continue**, then complete the **Payments** portion of the claim:
  - Click Add New Line, then select from the choices in the Payer drop-down menu.
  - In the Line Proc Charges Date column, select a line to enter a line-level adjustment, or select Claim Header to enter a single claim-level adjustment.
  - Click in the **Adjust Amt** field, then enter the adjustment amount (billed charges minus write-off and paid amount). You do not need to enter anything into the 'Paid' field.
  - Any lines not paid in full will require the adjustment Group and Reason Codes provided by the previous payer.

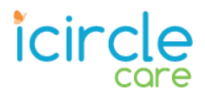

• Repeat for any additional adjustments, then Click Save Claim.

| PAYMENTS                                                            |                                                                          |     |        |               |               |                |                 |            |
|---------------------------------------------------------------------|--------------------------------------------------------------------------|-----|--------|---------------|---------------|----------------|-----------------|------------|
| Pavments (calcul                                                    | ated from [entered] adjustments)                                         |     |        |               |               |                |                 | 冒          |
| Payer                                                               |                                                                          |     | Amount |               |               |                |                 |            |
| Enter/Edit adjustme<br>Payment Remark<br>Code 1 C<br>+ Add new line | ent information below.<br>Codes<br>ode 2 Code 3 Code 4<br>Concel Changes | Cod | ie 5   |               |               |                |                 |            |
| Payer                                                               | Line - Proc - Charges - Date                                             |     | Paid   | Adjust<br>Amt | Group<br>Code | Reason<br>Code | Payment<br>Date |            |
| 1234567 - Prim                                                      | 1 - :99213 - \$155.00 - 07/30/20                                         |     |        | \$105.00      | со            | 45             | 08/07/2020      | X Delete   |
|                                                                     |                                                                          |     |        |               |               |                |                 | Save Claim |

12. Once the claim is saved, you will be returned to the Direct Entry screen to begin a new claim.

| Direct        | Entry                 |                   |                  |                               |                                        |
|---------------|-----------------------|-------------------|------------------|-------------------------------|----------------------------------------|
| An asterisk ( | *) denotes a requ     | iired search or c | laim form field. |                               | Create Claim Clear                     |
|               |                       |                   |                  | Claim saved suc               | cessfully. Ready for new direct entry. |
| Form Type:    | Professional <b>v</b> | Claim Type:       | Primary 🔹 🔻      | *Subscriber ID:               | *Patient Acct#:                        |
| *Payer:       | •                     | *Billing Org:     | DEMO HEALTH      | CLINC - 111111111 - 1112223 🔻 | Rendering NPI:                         |

Note: Return to the portal later to review the status of claims entered.

- If the claim is pended, review pend messages, make necessary changes, and then click the Save icon in the upper right corner of the window.
- If the claim is in received status, it has not completed processing. Check the claim again later.
- If the claim is in validated status, the claim will be routed to the payer.

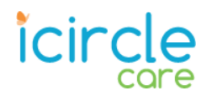

# View and Resolve Pended Claims

View and resolve pended claims on the Pended Claims page. You can also view past claim file submissions. Pended claims should be resolved daily.

To access Pended Claims, in the **Claim Center** select **Options > Pended Claims**. All pended claims will appear in the search results.

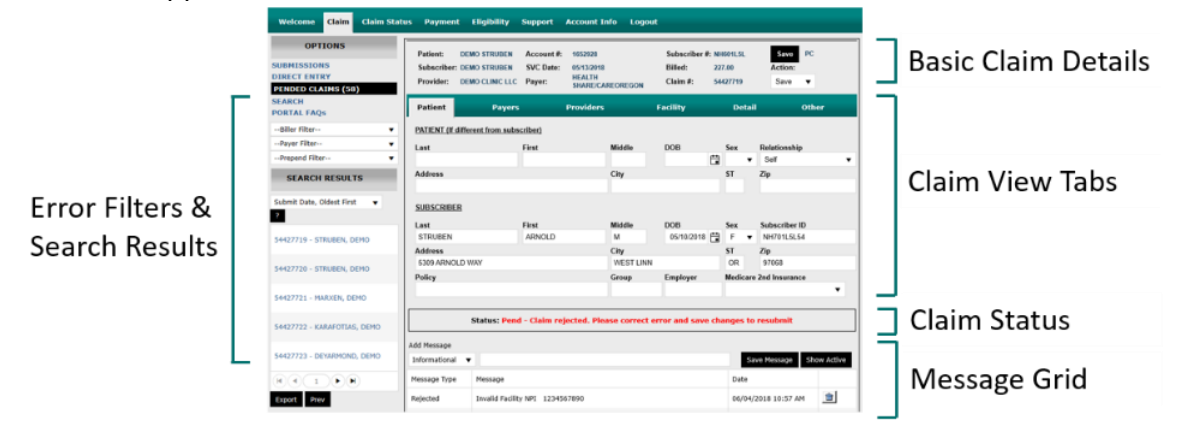

To resolve pended claims, review messages within the grid with the 'Rejected' Message Type, make the necessary changes to the claim, and save. If it is not clear to you what needs to be corrected, refer to industry standard billing guidelines and billing instructions provided by the payer.

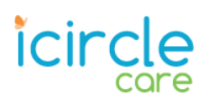

## **Error Filters & Search Results**

Use the Error Filters to narrow pended claims. Each filter displays the count of claims in each pend bucket based on any other filter criteria already in place (such as a specific payer).

Claims may have more than one error. Reference the Message Grid to ensure all errors have been corrected before saving and resubmitting a claim.

| PENDED CLAINS (263)<br>SEARCH               |                                                   |                                                                        |
|---------------------------------------------|---------------------------------------------------|------------------------------------------------------------------------|
| Biller Filter v                             |                                                   |                                                                        |
| Payer Filter                                | Prepend Filter                                    | ~                                                                      |
| Prepend Filter                              | Prepend Filter                                    |                                                                        |
| SEARCH RESULTS                              | ValPATGENDER (5208)                               |                                                                        |
| Submit Date, Oldest First 🛛 👻 🛃             | UnbalancedCOBPD (4444)                            | Each filter displays<br>the count of<br>claims for a<br>specific error |
| 22669069 - SMITH, JANE                      | MissingRenderingNPI (3394)                        |                                                                        |
| 32449070 - SMITH, JANE                      | HoldDuplicateClaims (1867)<br>MissingSBR09 (1563) |                                                                        |
| 32669071 - SMITH, 3DHN                      |                                                   |                                                                        |
| 32669073 - SMITH, 30HN                      | ValSubscriberAddress (1535)                       |                                                                        |
| 32669074 - SMETH, JANE                      | MISSING BULLING NPL (1344)                        |                                                                        |
| (C) C (1) 2 3 (3 (3))<br>1 - 5 of 263 items | MissingPrimaryPayerInfo (1317)                    | category.                                                              |
| Export Prev                                 | ValRevCodeLen (1127)                              | l at a                                                                 |

| Filter Option   | Description                                                                                                    |
|-----------------|----------------------------------------------------------------------------------------------------|
| Biller Filter   | Filter by a specific plan.                                                                                                    |
| Filter by Payer | Filter by a specific destination.                                                                                                |
| Prepend Filter  | Displays pends resulting from a preset business rule. These pended claims have not been sent to the destination.                 |
| Response Filter | Displays messages provided by the destination on claims sent to them.<br>These messages can communicate acceptance or rejection. |